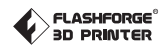

# Instrukcja obsługi

#### PRZEWODNIK

SZ11-EN-A02

1. Gorąco! Unikaj dotykania dyszy grzejnej, która nie działa.

 Ruchome części w drukarce mogą spowodować obrażenia. Podczas pracy nie nosić rękawiczek ani innych źródeł zaplątania.

USERGUIDE

Podręcznik użytkownika znajduje się w pamięci USB.

#### Zawartość zestawu

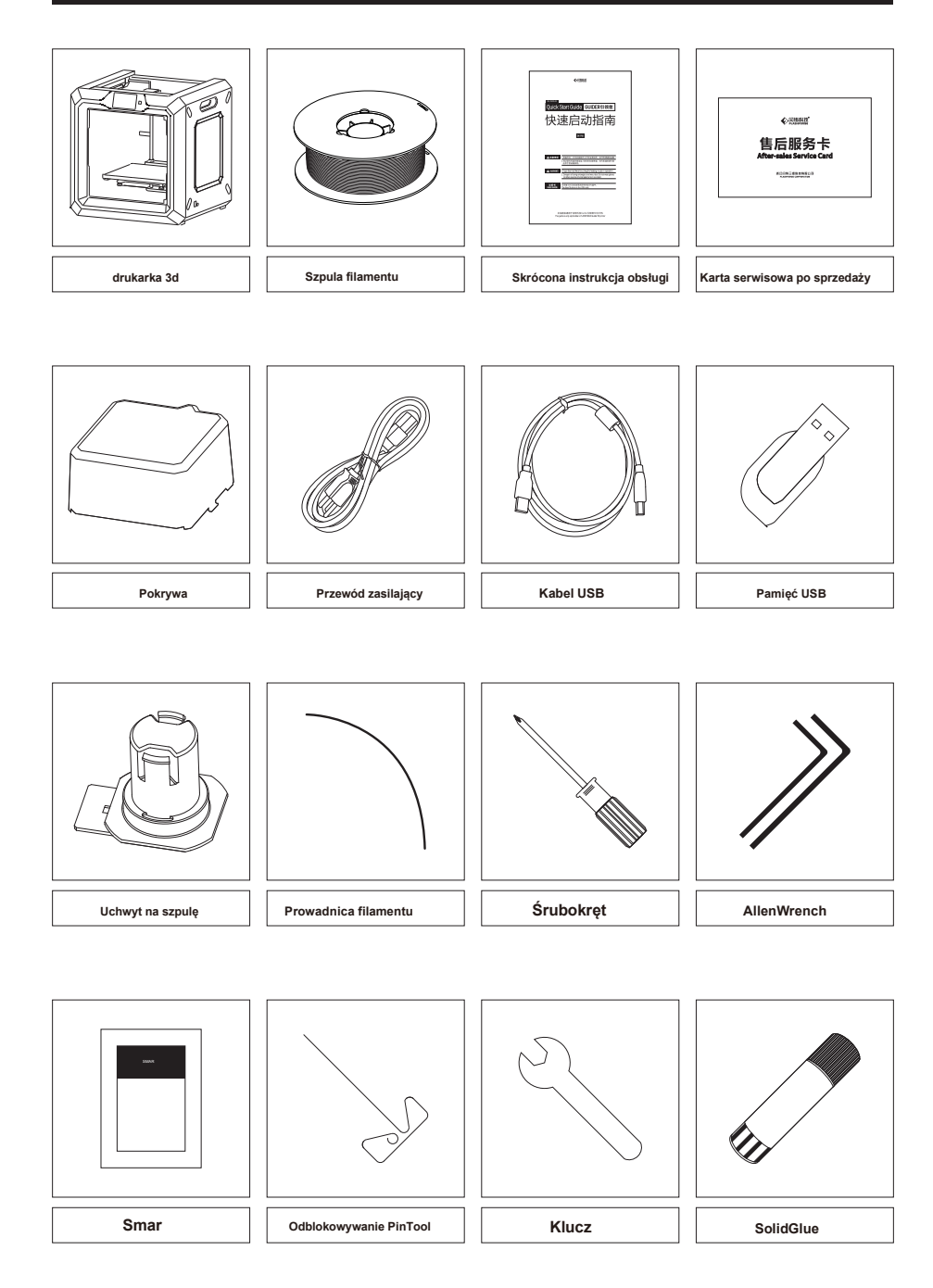

# Poznaj drukarkę Guider II

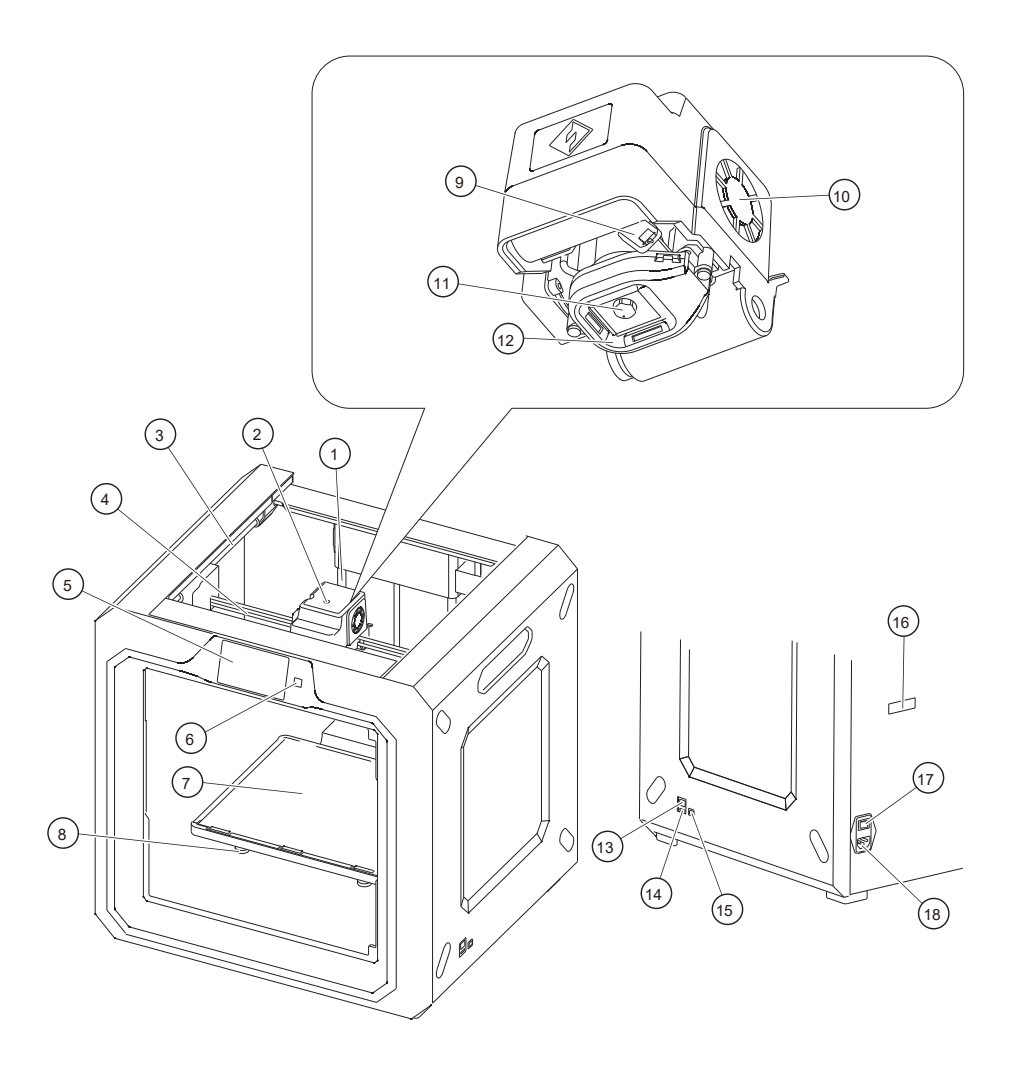

| 1. Pręt prowadzący osi Z. | 2. Wlot filamentu                | 3. Pręt prowadzący osi Y | 4. Pręt prowadzący osi X.       |
|---------------------------|----------------------------------|--------------------------|---------------------------------|
| 5. Ekran dotykowy         | 6. Przycisk na ekranie dotykowym | 7. Platforma robocza     | 8. Gałka poziomująca            |
| 9. Servo                  | 10. Wentylator Turbo             | 11. Dysza                | 12. Przegroda wentylatora turbo |
| 13. Interfejs sieciowy    | 14. Wejście USB Stick            | 15. Wejście kabla USB    | 16. Gniazdo uchwytu szpuli      |
| 17. Przełącznik zasilania | 18. Pobór mocy                   |                          |                                 |

#### Rozpakowanie

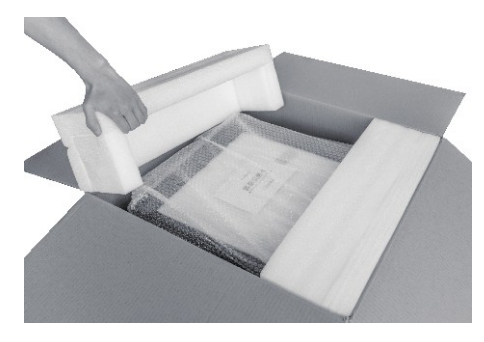

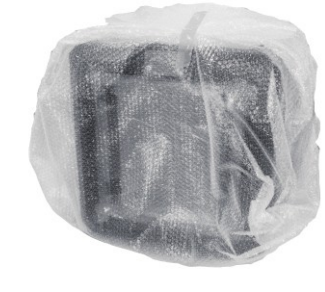

- 1. Otwórz pudełko i wyjmij oba górne arkusze pianki.
- 2. Wyjmij Guider II z pudełka i zdejmij folię bąbelkową.

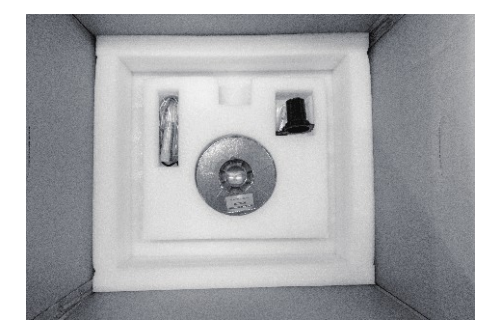

3. Dolna pianka PE powinna zawierać: filament, uchwyt szpuli, solidny klej, kabel USB, smar, i torbę na akcesoria.

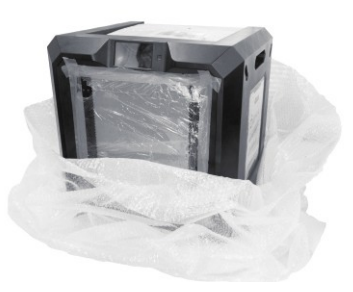

4. Zdjąć folię bąbelkową.

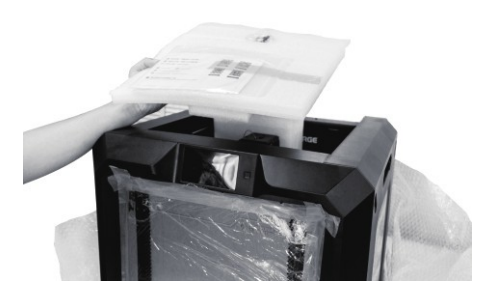

 Wyjmij górną część pianki PE, która zawiera kabel zasilający, skróconą instrukcję obsługi i kartę obsługi posprzedażnej.

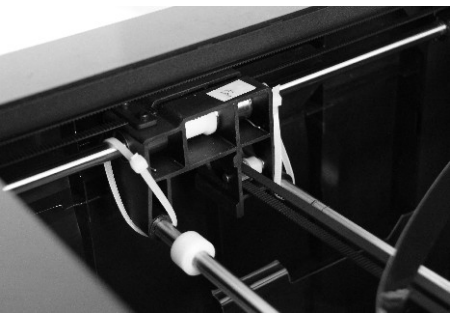

 Za pomocą nożyczek przeciąć sprzączki utrzymujące pręty w miejscu.

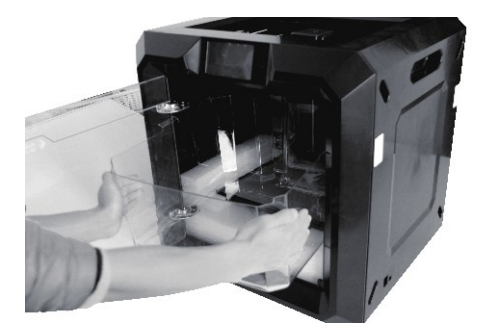

7. Otwórz drzwi i zdejmij pokrywę.

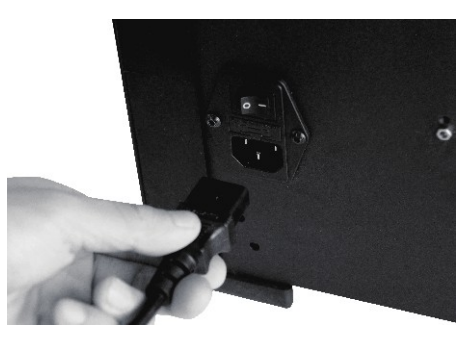

 Wyjmij kabel zasilający i podłącz kabel zasilający do wejścia z tyłu i włącz przełącznik zasilania.

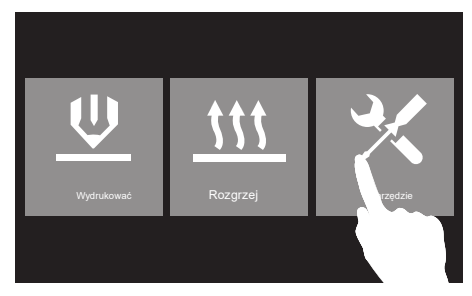

9. Naciśnij przycisk ekranu dotykowego i dotknij [Narzędzia] .

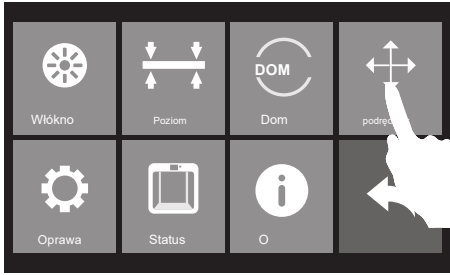

10. Dotknij opcji [Ręcznie].

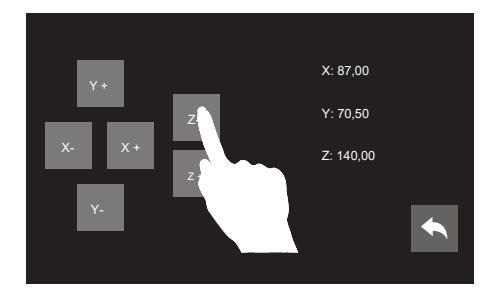

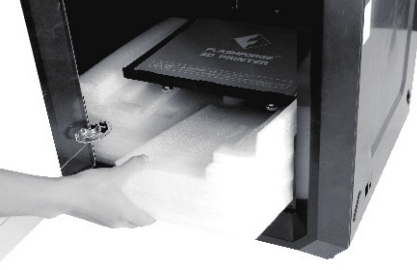

11. Dotknij [Z-], aby częściowo podnieść platformę roboczą.

12. Usuń oba dolne kawałki pianki.

Gratulacje! Rozpakowałeś swoją Guider II.

## Montaż sprzętu

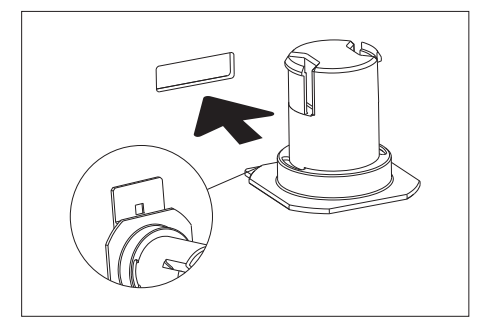

 Znajdź uchwyty szpulki. Zainstaluj uchwyty szpulki w dwóch czworokątnych otworach z tyłu. Aby zainstalować uchwyt szpuli, wypoziomuj go i włóż koniec do jednego z otworów.

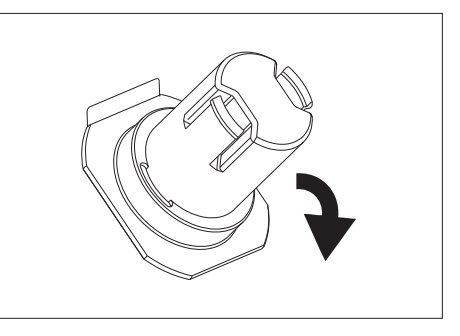

2. Obróć uchwyt szpuli, aby dolna część uchwytu przylgnęła do drukarki.

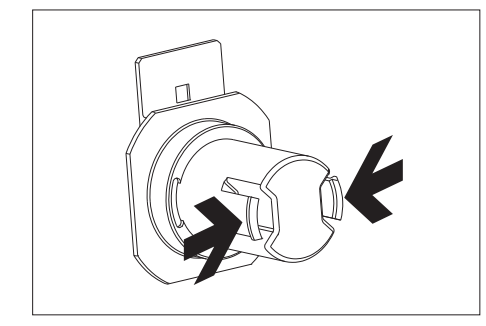

 Ściśnij górną część uchwytu szpuli i zamontuj rurkę prowadzącą filament ze szpulą filamentu w kształcie litery R do uchwytu.

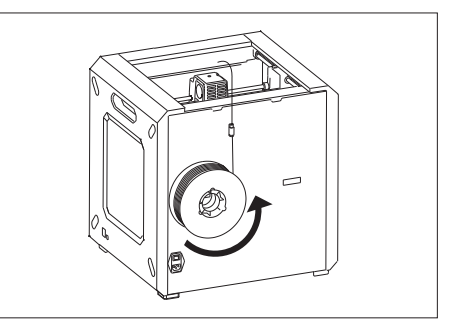

 Przymocuj sprzączki i przełóż filament przez rurkę.
Szpula filamentu musi być ustawiona prawidłowo (patrz powyżej) i powinna podawać filament od dołu do góry.

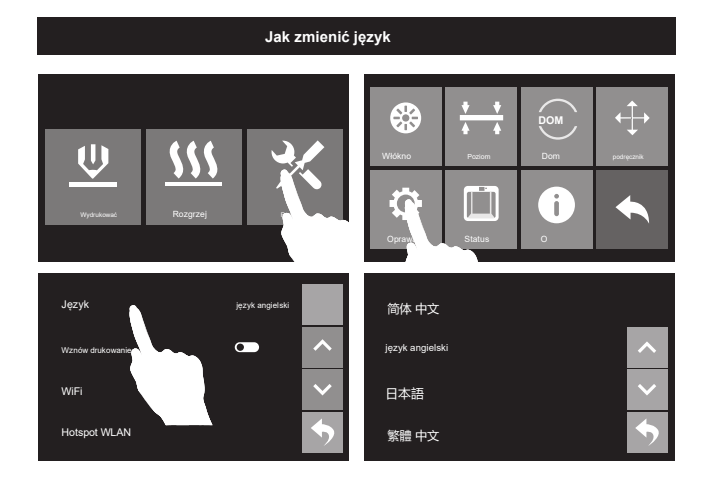

Zamocuj gałki poziomujące

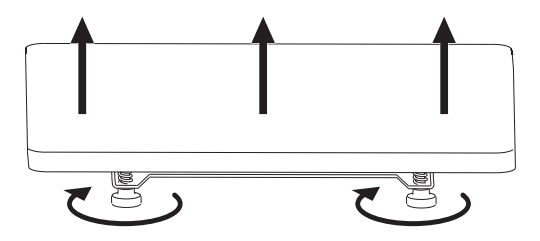

Obróć pokrętło w prawo

Podnieś platformę roboczą, aby zmniejszyć odległość między dyszą a platformą roboczą.

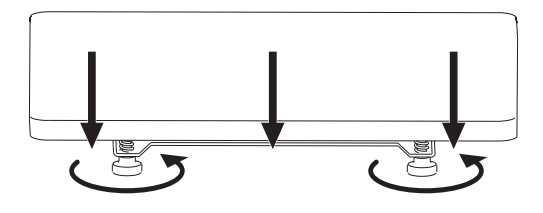

Obróć pokrętło przeciwnie do ruchu wskazówek zegara

Opuść platformę roboczą, aby zwiększyć odległość między dyszą a platformą roboczą.

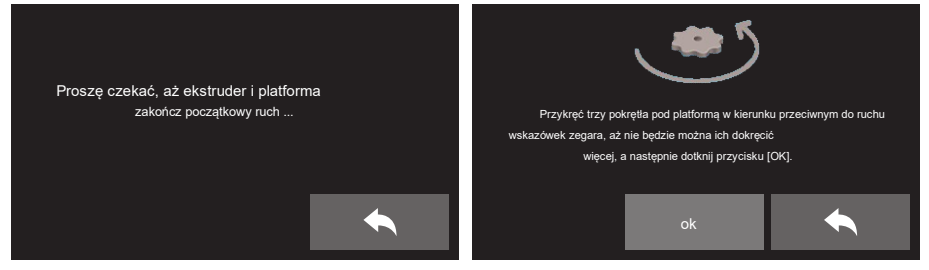

1. Puknij [Narzędzia] - [Poziom] na ekranie dotykowym Twojego Guider II. Poczekaj, aż wytłaczarka i platforma zakończą pierwsze ruchy. Następnie obróć wszystkie trzy pokrętla pod platformą w kierunku przeciwnym do ruchu wskazówek zegara, aż nie będzie można ich już dokręcić. Następnie

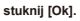

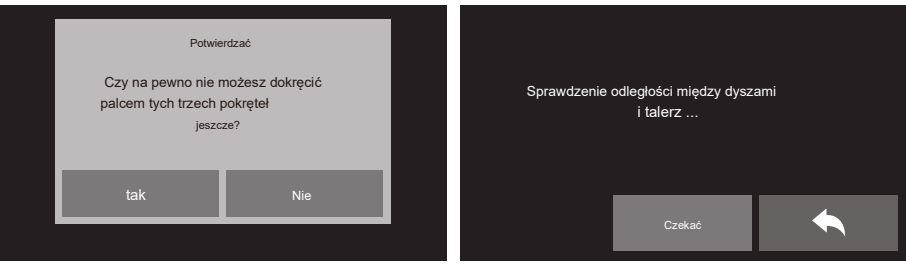

2. Dotknij [Tak], jeśli nie możesz już dokręcać wszystkich nakrętek, lub dotknij [Nie], aby kontynuować dokręcanie. Po wybraniu opcji [Tak] ekstruder przesunie się w kierunku pierwszego punktu, a płyta przesunie się w górę iw dół, aby sprawdzić odległość między

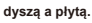

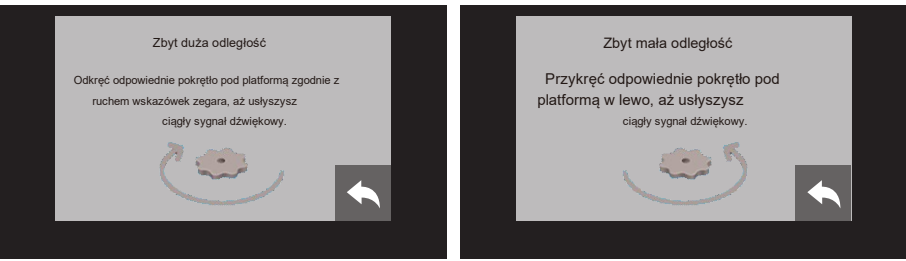

3. Jeśli odległość między dyszą a płytą jest zbyt duża, obróć pokrętło pod platformą w prawo, aż usłyszysz ciągły sygnał dźwiękowy. Jeśli odległość jest zbyt mala, obróć pokrętło w kierunku przeciwnym do ruchu wskazówek zegara, aż usłyszysz stały sygnał dźwiękowy.

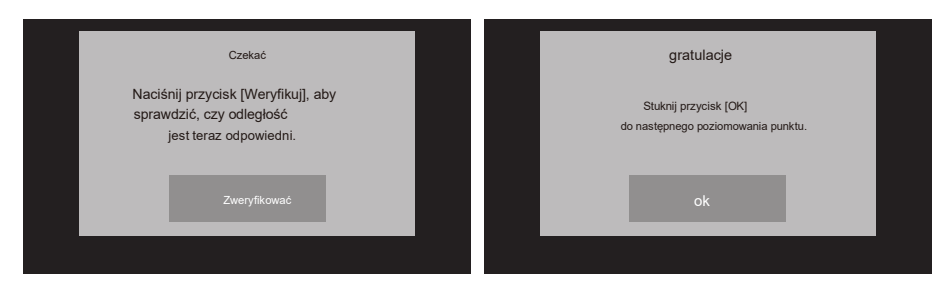

4. Następnie naciśnij przycisk [Weryfikuj], aby sprawdzić, czy tym razem odległość jest odpowiednia. Jeśli odległość jest teraz odpowiednia, dotknij [OK] do drugiego punktu poziomowania. Jeśli nadal nie, postępuj zgodnie z wyświetlanymi instrukcjami, aby ponownie wyregulować, aż zobaczysz przycisk [OK].

Powtórz kroki 3 i 4, aby wyrównać drugi i trzeci punkt. Następnie dotknij [Zakończ], aby wyjść.

#### Ładowanie / zmiana filamentu

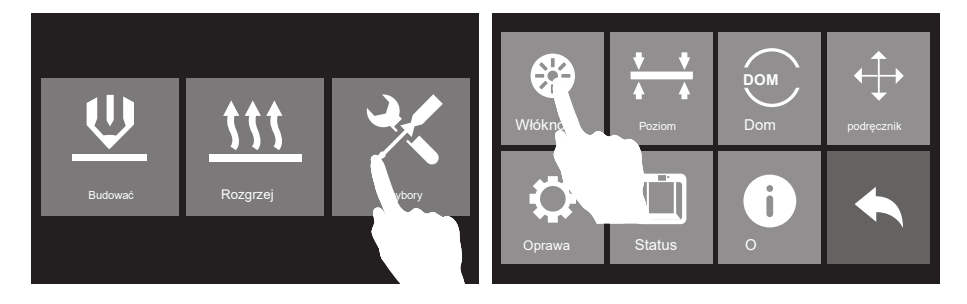

1. Puknij [Tools], a następnie puknij [Filament] i [Load], aby załadować filament.

|        | Rozladować |  |             | Rozgrzewam się |                 |
|--------|------------|--|-------------|----------------|-----------------|
| Załado |            |  | Wytłaczarka | 100%           | 220 °C / 220 °C |
|        |            |  |             | anulować       |                 |

2. Ekstruder automatycznie się nagrzeje. Po podgrzaniu filament zostanie przeciągnięty przez ekstruder. Kontynuuj wytłaczanie, aż ekstruder zapewni stały przepływ filamentu.

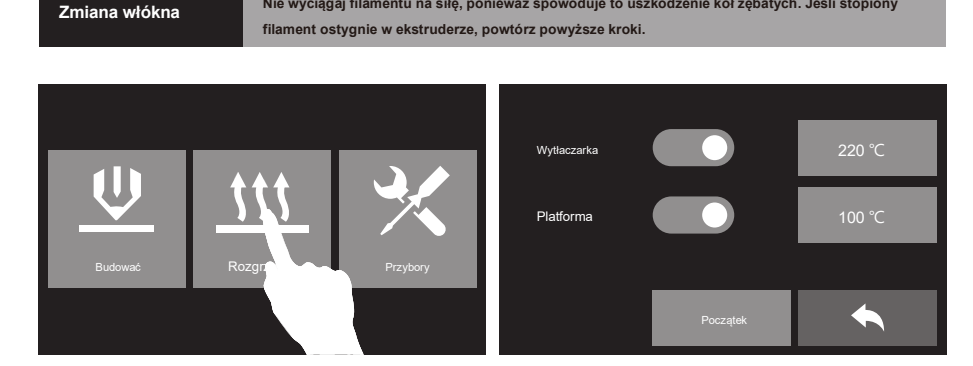

Nie wyciągaj filamentu na siłę, ponieważ spowoduje to uszkodzenie kół zębatych. Jeśli stopiony

- 1. Puknij [Preheat] [Start], aby rozgrzać ekstruder.
- 2. Po podgrzaniu przytrzymaj docisk sprężyny i wyciągnij filament.
- 3. Dotknij przycisku powrotu, włóż nowy filament do wlotu filamentu, dotknij [Narzędzia] [Filament] [Załaduj]. Po podgrzaniu filament zostanie przeciągnięty przez ekstruder. Poczekaj, aż ekstruder zapewni stały przepływ filamentu.

### Pierwszy wydruk

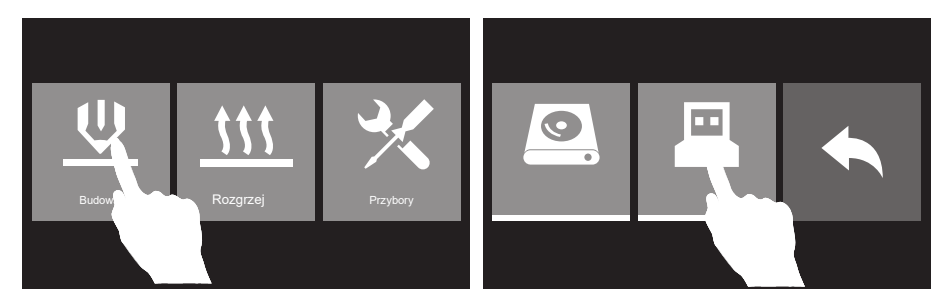

1. Włóż pamięć USB do Findera. W interfejsie drukowania dotknij [Drukuj] - [Pamięć USB].

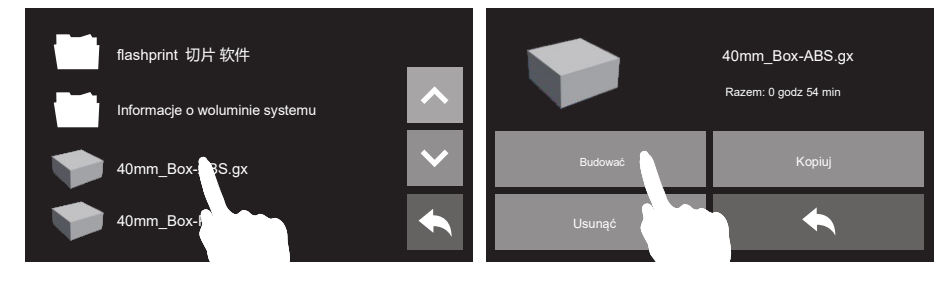

 Wybierz jeden plik do wydrukowania zgodnie z używanym typem filamentu, dotknij [Build].

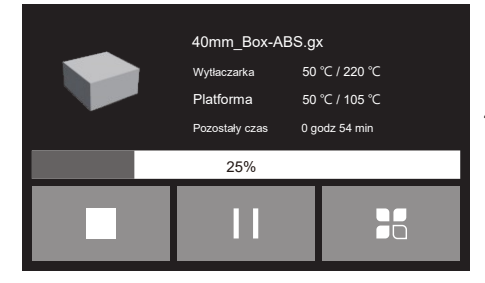

3. Stuknij [Kompiluj].

4. Po podgrzaniu drukarka rozpocznie drukowanie.

Propozycje

Upewnij się, że płyta robocza została wypoziomowana przed drukowaniem.

Upewnij się, że filament został załadowany w niewłaściwy sposób.

Załaduj filament na chwilę, aby wyciągnąć z ekstrudera cały topiony filament, który wydrukowałeś ostatnim razem.

Nie pozostawiaj Guider II bez nadzoru podczas pracy.

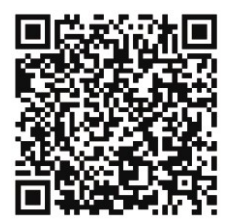

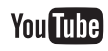

Zeskanuj kod QR, aby uzyskać

więcej wsparcia posprzedażowego

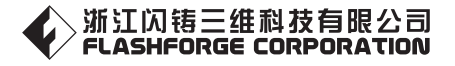

Obsługa posprzedażna: support@ff3dp.com